# Panduan Perubahan Pejabat Nama Domain

Panduan ringkas ini disusun sebagai acuan praktis bagi pejabat pengelola domain dalam melakukan perubahan Pejabat Nama Domain melalui situs registrar Domain.go.id. Situs tersebut merupakan aplikasi berbasis web yang disediakan oleh Kementerian Komunikasi dan Digital untuk mendukung layanan pendaftaran dan pengelolaan nama domain instansi pemerintah.

#### 1. Akses Situs Resmi

- Buka situs <u>https://domain.go.id</u> melalui browser Anda.
- Klik tombol Login yang terletak di pojok kanan atas halaman utama.

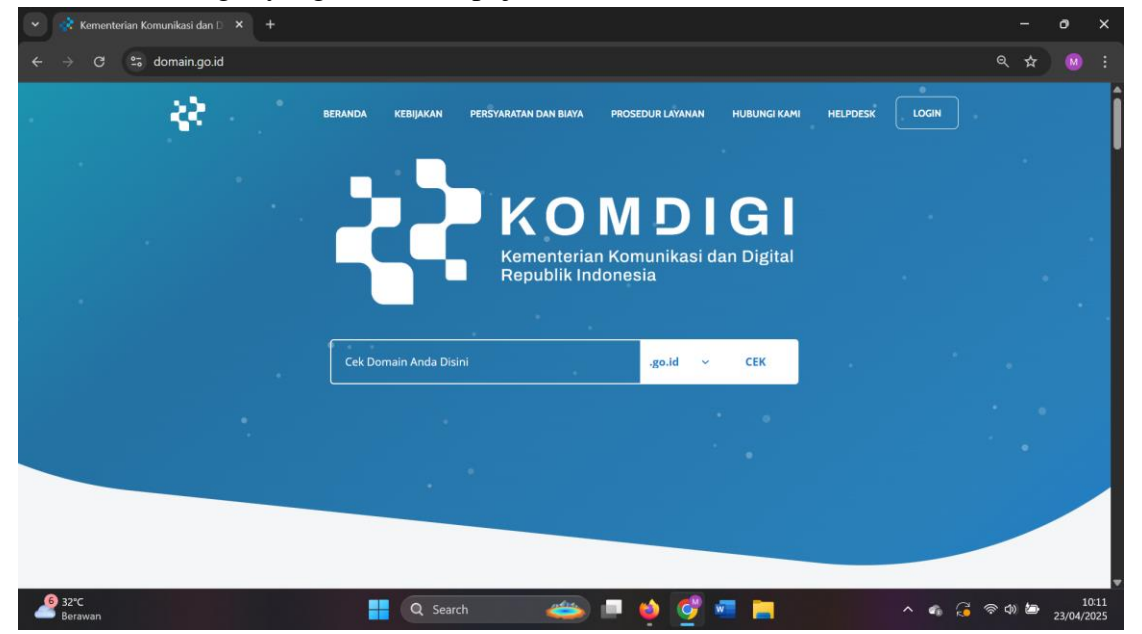

### 2. Pendaftaran Akun

- Jika belum memiliki akun, klik Daftar dan isi data yang diminta secara lengkap dan benar.
- Setelah semua informasi diisi, klik tombol Daftar untuk menyelesaikan proses pembuatan akun.

| <ul> <li>Rementerian Komunikasi dan lir × +</li> <li>G S domain go.id/register</li> <li>Komdigi</li> </ul> |                                         |                              | - • ×<br>∞९४ ® : |
|----------------------------------------------------------------------------------------------------|-----------------------------------------|------------------------------|------------------|
|                                                                                                    | Daftar                                  |                              |                  |
|                                                                                                    | Nama Lengkap                            |                              |                  |
|                                                                                                    | Username                                |                              |                  |
|                                                                                                    | Email                                   |                              |                  |
|                                                                                                    | Password                                | ۲                            |                  |
| · · · · · · · · · · · · · · · · · · ·                                                                      | Konfirmasi Password                     | ø                            |                  |
|                                                                                                    | im not a robot                          | reCAPTCHA<br>Privacy - Serme |                  |
|                                                                                                    | Daftar                                  | Masuk                        |                  |
|                                                                                                    | * Wajib diisi/dipilih/tidak boleh kosor | ng                           |                  |
|                                                                                                    |                                         |                              |                  |
| 9 32°C Q Seal                                                                                              | ch 🛛 🚙 🔳 😝 💕 🐖 📺                        | ^                            | ණ 🚰 ඉරා 🗁 10:12  |

#### 3. Masuk ke Domain.go.id

- Masukkan Username dan Password yang telah Anda daftarkan.
- Klik tombol Masuk untuk mengakses halaman pengguna Domain.go.id.

| 🗙 🗞 Kementerian Komunikasi dan Io 🗴 +    |       | -     | 0           | ×            |
|------------------------------------------|-------|-------|-------------|--------------|
| ← → C 🔓 domain.go.id/login               | ©n    | ९ ☆   |             |              |
| λ Komdigi                                |       |       |             |              |
| Masuk                                    |       |       |             |              |
| Username                                 |       |       |             |              |
| Password •                               |       |       |             |              |
| Im not a robot                           |       |       |             |              |
| Lupa Kata Sandi? Lupa Username?          |       |       |             |              |
| Masuk Daftar                             |       |       |             |              |
| * Wajib diisi/dipilih/tidak boleh kosong |       |       |             |              |
|                                          |       |       |             |              |
|                                          |       |       |             |              |
| 🖉 32°C 📑 Q Search 👛 🔮 💇 💻 🔺 🦷            | ) 🔏 🛜 | d)) 🍅 | 1<br>23/04/ | 0:12<br>2025 |

## 4. Pengajuan Perubahan Pejabat Nama Domain

• Pilih menu Domain, lalu klik submenu Perubahan Pejabat Nama Domain.

|   |             | Kementerian Komunikasi da        |                     |                       |         |       |            |              | Ø               | ×        |
|---|-------------|----------------------------------|---------------------|-----------------------|---------|-------|------------|--------------|-----------------|----------|
|   |             | C 😁 domain.go                    | o.id/dashboard      |                       |         |       | Q          | ×            |                 | :        |
|   | 6           | Kominfo                          | Beranda             |                       |         |       |            |              |                 | Î        |
|   | â           | Beranda                          | Ringkasan           |                       |         |       |            |              |                 |          |
|   |             | Kontak                           | $\oplus$            | $\oplus$              |         |       |            |              |                 |          |
|   | ኖ           | Profil                           | 0                   | 5                     |         |       |            |              |                 |          |
|   | ۲           | Domain ^                         | Total Domain .go.id | Total Domain .desa.id |         |       |            |              |                 |          |
|   |             | Daftar Domain                    |                     |                       |         |       |            |              |                 |          |
|   |             | Verifikasi Dokumen               |                     |                       |         |       |            |              |                 |          |
|   |             | Aktif                            |                     |                       |         |       |            |              |                 |          |
|   |             | Pendaftaran Nama<br>Domain       |                     |                       |         |       |            |              |                 |          |
|   |             | Perubahan Pejabat<br>Nama Domain |                     |                       |         |       |            |              |                 |          |
|   |             | Faktur V                         |                     |                       |         |       |            |              |                 |          |
|   | 0•          | Helpdesk ~                       |                     |                       |         |       |            |              |                 | v        |
| 4 | 32°<br>Bera | C<br>awan                        |                     | Q Search 🌰            | 🍨 💇 🖷 🖿 | ^ 🧠 🕃 | <u>ଚ</u> 🕬 | <u>ن</u> ه 🖻 | 10:<br>23/04/20 | 12<br>25 |

## 5. Perubahan Pejabat Nama Domain

• Klik Pengajuan Perubahan Pejabat Nama Domain

| 👻 💸 Kementerian Komunikasi dan In 🗴 + |                                                |                   |                               |   |                   |       |           |            |          | -     | o            | ×             |
|---------------------------------------|------------------------------------------------|-------------------|-------------------------------|---|-------------------|-------|-----------|------------|----------|-------|--------------|---------------|
|                                       | ← → C 😨 domain.go.id/dashboard/domain/transfer |                   |                               |   |                   |       |           |            |          |       |              |               |
| 6                                     | Kominfo                                        | Domain > Pe       | rubahan Pejabat Nama Domain   |   |                   |       |           |            |          |       | -            |               |
| ሰ                                     | Beranda                                        | Perubahan         | Pejabat Nama Domain           |   |                   |       |           |            |          |       |              |               |
|                                       | Kontak                                         | Pengajuan F       | Perubahan Pejabat Nama Domain |   |                   |       |           |            |          |       |              |               |
| ٩                                     | Profil                                         | Show 10           | ✓ entries                     |   |                   |       |           | Search:    |          |       |              |               |
| •                                     | Domain ~                                       | No 🕴              | Nama Domain                   | ¢ | Tanggal Pengajuan |       | Status    |            | ÷        | Aksi  |              |               |
|                                       | Daftar Domain                                  | 1                 | ujicoba1.go.id                |   | 18 Juli 2024      |       | ditolak   |            |          | Lihat |              |               |
|                                       | Verifikasi Dokumen                             | 2                 | namadomain.desa.id            |   | 18 Juli 2024      |       | disetujui |            |          | Lihat |              |               |
|                                       | Aktif                                          | 3                 | lahangtengah.desa.id          |   | 22 April 2025     |       | disetujui |            |          | Lihat |              |               |
|                                       | Pendaftaran Nama<br>Domain                     | 4                 | sungaidusun.desa.id           |   | 22 April 2025     |       | disetujui |            |          | Lihat |              |               |
|                                       | Perubahan Pejabat<br>Nama Domain               | Showing 1 to      | 4 of 4 entries                |   |                   |       |           |            | Previous | 1 1   | lext         |               |
|                                       | Faktur V                                       |                   |                               |   |                   |       |           |            |          |       |              |               |
| P                                     | Helpdesk V                                     |                   |                               |   |                   |       |           |            |          |       |              |               |
| https://do                            | main.go.id/dashboard/domai                     | in/transfer/creat | e                             |   |                   |       |           |            |          |       |              |               |
| 🦉 33<br>Be                            | 2°C<br>erawan                                  |                   | Q Search                      | 2 | 🗈 🗖 🤞 💆           | 9 🐖 🚍 |           | ^ <b>6</b> | Ç 🛜 (    | \$) 🅭 | 1<br>23/04/3 | .4:18<br>2025 |

- Masukkan nama domain dan alasan perubahan Pejabat nama domain
- Unggah dokumen-dokumen pendukung sesuai persyaratan, lalu klik Simpan

| × *   | Kementerian Komunikasi d         | dan in × +                                                    |         |               | o             | ×           |
|-------|----------------------------------|---------------------------------------------------------------|---------|---------------|---------------|-------------|
|       | C 🕄 domain.g                     | go.id/dashboard/domain/transfer/create                        |         | ବ 🕁           |               |             |
| e     | Kominfo                          | Domain > Perubahan Pejabat Nama Domain                        |         |               | •             | Î           |
| ŵ     | Beranda                          | Perubahan Pejabat Nama Domain                                 |         |               |               |             |
|       | Kontak                           | Nama Domain                                                   |         |               |               |             |
| ې     | Profil                           | xyz.desa.id                                                   |         |               |               |             |
| •     | Domain ~                         | Alasan Perubahan                                              |         |               |               |             |
| -     | Daftar Domain                    | 1390951 iama 1890 UP1081                                      |         |               | h             |             |
|       | Verifikasi Dokumen               | Surat Permohonan * Surat Kuasa *                              |         |               |               |             |
|       | Aktif                            | CHOOSE FILE Upload Dokumen.pdf CHOOSE FILE Upload Dokumen.pdf |         |               |               |             |
|       | Pendaftaran Nama<br>Domain       | Kartu Kepegawaian Instansi *                                  |         |               |               |             |
|       | Perubahan Pejabat<br>Nama Domain | CHOOSE FILE Upload Dokumen.pdf                                |         | _             |               |             |
| Ē     | Faktur ~                         |                                                               | Kembali | Simpan        |               |             |
| 0     | Helpdesk ~                       |                                                               |         |               |               | ļ           |
| 🦉 🤔 3 | 2°C<br>erawan                    | 💾 Q Search 🛛 🗃 🍏 💞 🚾 🚞                                        | ^ 🐔 🔂 4 | <u>چ</u> (پ څ | 1-<br>23/04/2 | 4:19<br>025 |

# 6. Verifikasi Dokumen

• Setelah pengajuan berhasil, sistem akan menampilkan notifikasi Perubahan Pejabat Nama Domain berhasil, lalu klik OK

• Tunggu proses verifikasi dokumen oleh Admin Domain Kementerian Komdigi.

| •              | Kementerian Komunikasi d         | lan In 🗙 🕂                      |                               |                    |                    |          | -     | o             | ×            |  |
|----------------|----------------------------------|---------------------------------|-------------------------------|--------------------|--------------------|----------|-------|---------------|--------------|--|
| <del>~</del> - | ⇒ C 😁 domain.g                   | <b>go.id</b> /dashboard/domain, | /transfer                     |                    |                    |          | ब 🕁   |               |              |  |
| e              | 8 Kominfo                        | Domain > Perubahan Pejat        | pat Nama Domain               |                    |                    |          |       | 0             |              |  |
| â              | ) Beranda                        | Perubahan Pejabat N             | Perubahan Pejabat Nama Domain |                    |                    |          |       |               |              |  |
|                | ] Kontak                         | Pengajuan Perubahan Pe          | jabat Nama Domain             |                    |                    |          |       |               |              |  |
| ද              | Profil                           | Show 10 v entries               |                               |                    |                    | Search:  |       |               |              |  |
| •              | ) Domain 🗸                       | No 🍦 Nama Doma                  | in                            | $(\checkmark)$     | Status             | ÷        | Aksi  |               |              |  |
| _              | Daftar Domain                    | 1 xyz.desa.io                   | t                             |                    | Verifikasi Dokumen |          | Lihat |               |              |  |
| _              | Verifikasi Dokumen               | 2 ujicoba1.g                    | o.id                          | Sukses             | ditolak            |          | Lihat |               |              |  |
| _              | Aktif                            | 3 namadom                       | ain.desa.id                   | berhasil           | disetujui          |          | Lihat |               |              |  |
| _              | Pendaftaran Nama<br>Domain       | 4 lahangteng                    | gah.desa.id                   | ок                 | disetujui          |          | Lihat |               |              |  |
| _              | Perubahan Pejabat<br>Nama Domain | 5 sungaidus                     | un.desa.id                    | 22 April 2025      | disetujui          |          | Lihat |               |              |  |
| Ē              | Faktur ~                         | Showing 1 to 5 of 5 entries     |                               |                    |                    | Previous | s 1 P | lext          |              |  |
| 00             | ] Helpdesk                       |                                 |                               |                    |                    |          |       |               |              |  |
| 🤌 3<br>B       | 2°C<br>erawan                    |                                 |                               | Search 🏾 📧 🖬 🔮 💆 🖷 |                    | ^ 🐔 🔂 🧟  | ক) 🗁  | 1-<br>23/04/2 | 4:20<br>1025 |  |

# 7. Kontak helpdesk

• Apabila Anda mengalami kendala selama proses pendaftaran, silakan hubungi Helpdesk Domain di nomor +62 812-9292-0929.